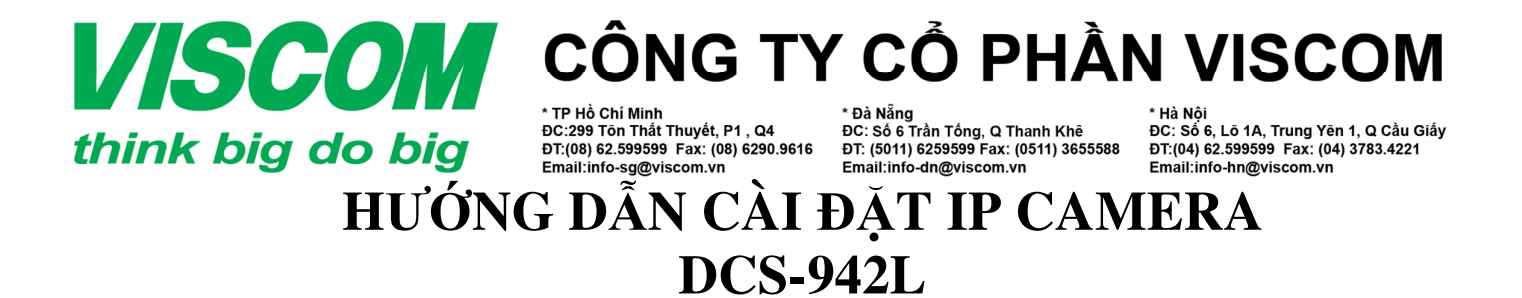

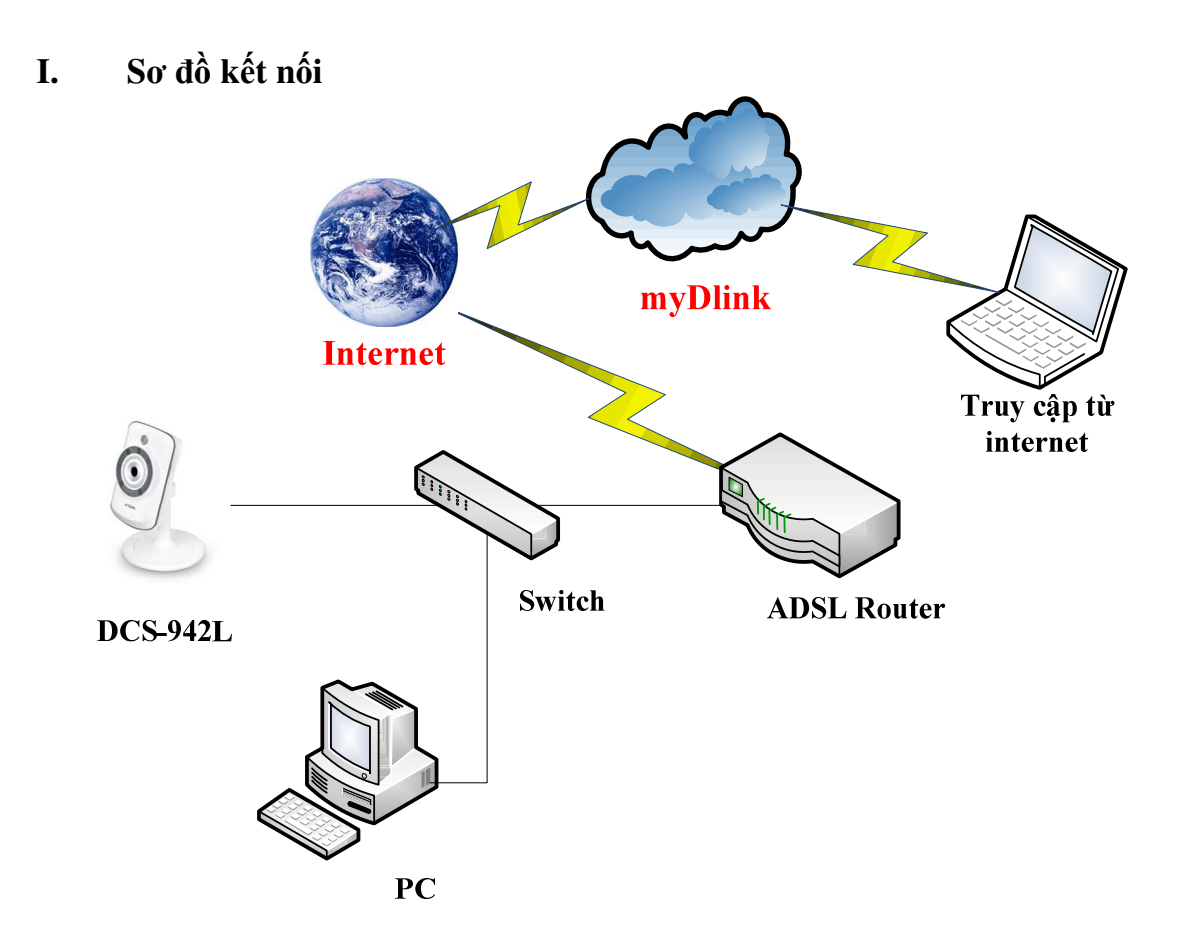

Gắn thiết bị theo sơ đồ như trên, cho đĩa CD đi kèm sản phẩm vào máy tính và chạy file **autorun.exe** để vào trang hỗ trợ cấu hình DCS-942L

|                    | ter > DVD RW Drive (H-) DCS-9421 v1 0(WW >           |                   | - to Search DVD   | RW Drive (H) C | CS-947 |                                             |
|--------------------|------------------------------------------------------|-------------------|-------------------|----------------|--------|---------------------------------------------|
| Organize - Burn to | disc                                                 |                   | ,                 | 8⊞ ▼           |        |                                             |
| 🔆 Favorites        | Name                                                 | Date modified     | Туре              | Size           | ^      |                                             |
| 🧮 Desktop          | <ul> <li>Files Currently on the Disc (20)</li> </ul> |                   |                   |                |        |                                             |
| Downloads          | 🎉 Acrobat                                            | 11/8/2011 4:30 PM | File folder       |                |        |                                             |
| Recent Places      | 🎉 activeX                                            | 11/8/2011 4:30 PM | File folder       |                |        | D AutoPlay                                  |
| -                  | D-View Cam                                           | 11/8/2011 4:30 PM | File folder       |                |        |                                             |
| Calibraries        | 🎍 home                                               | 11/8/2011 4:30 PM | File folder       |                |        | DVD RW Drive (H)                            |
| Documents          | 🎉 images                                             | 11/8/2011 4:30 PM | File folder       |                |        |                                             |
| Music              | 🎉 install                                            | 11/8/2011 4:30 PM | File folder       |                |        | DCS-942L_V1.0(VVVV                          |
| Pictures           | 鷆 language                                           | 11/8/2011 4:30 PM | File folder       |                | _      | Always do this for software and games:      |
| 🛃 Videos           | 🕌 Manual                                             | 11/8/2011 4:30 PM | File folder       |                | -      | Aiways do this for software and games.      |
| -                  | \mu QIG                                              | 11/8/2011 4:30 PM | File folder       |                |        | Install or run program from your media      |
| Computer           | 퉬 script                                             | 11/8/2011 4:30 PM | File folder       |                |        |                                             |
| 🏭 Local Disk (C:)  | ) settings                                           | 11/8/2011 4:30 PM | File folder       |                |        | Run autorun.exe                             |
| 👝 Music HD (D:)    | Troubleshooting                                      | 11/8/2011 4:30 PM | File folder       |                |        | Published by DELIVE CORPORATION             |
| 💼 Data (E:)        | D autorun.exe                                        | 11/8/2011 4:30 PM | Application       | 633 KB         |        | General options                             |
| New HD (F:)        | autorun.inr                                          | 11/8/2011 4:30 PM | Setup Information | 1 KB           |        | Deep folder to view files                   |
| DVD RW Drive (H:)  | DCS-942L.ico                                         | 11/8/2011 4:30 PM | Icon              | 112 KB         |        | using Windows Explorer                      |
|                    | D icon.ico                                           | 11/8/2011 4:30 PM | Icon              | 69 KB          |        |                                             |
| 📭 Network          | 🗖 index.hta                                          | 11/8/2011 4:30 PM | HTML Application  | 2 KB           |        | View more AutoPlay options in Control Panel |
|                    | index.html                                           | 11/8/2011 4:30 PM | Firefox HTML Doc  | 1 KB           |        |                                             |

Lưu hành nội bộ

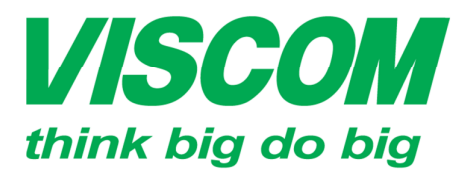

\* TP Hồ Chí Minh ĐC:299 Tôn Thất Thuyết, P1 , Q4 ĐT:(08) 62.599599 Fax: (08) 6290.9616 Email:info-sg@viscom.vn

\* Đà Nẵng ĐC: Số 6 Trần Tống, Q Thanh Khê ĐT: (5011) 6259599 Fax: (0511) 3655588 Email:info-dn@viscom.vn

\* Hà Nội ĐC: Số 6, Lô 1A, Trung Yên 1, Q Cầu Giấy ĐT:(04) 62.599599 Fax: (04) 3783.4221 Email:info-hn@viscom.vn

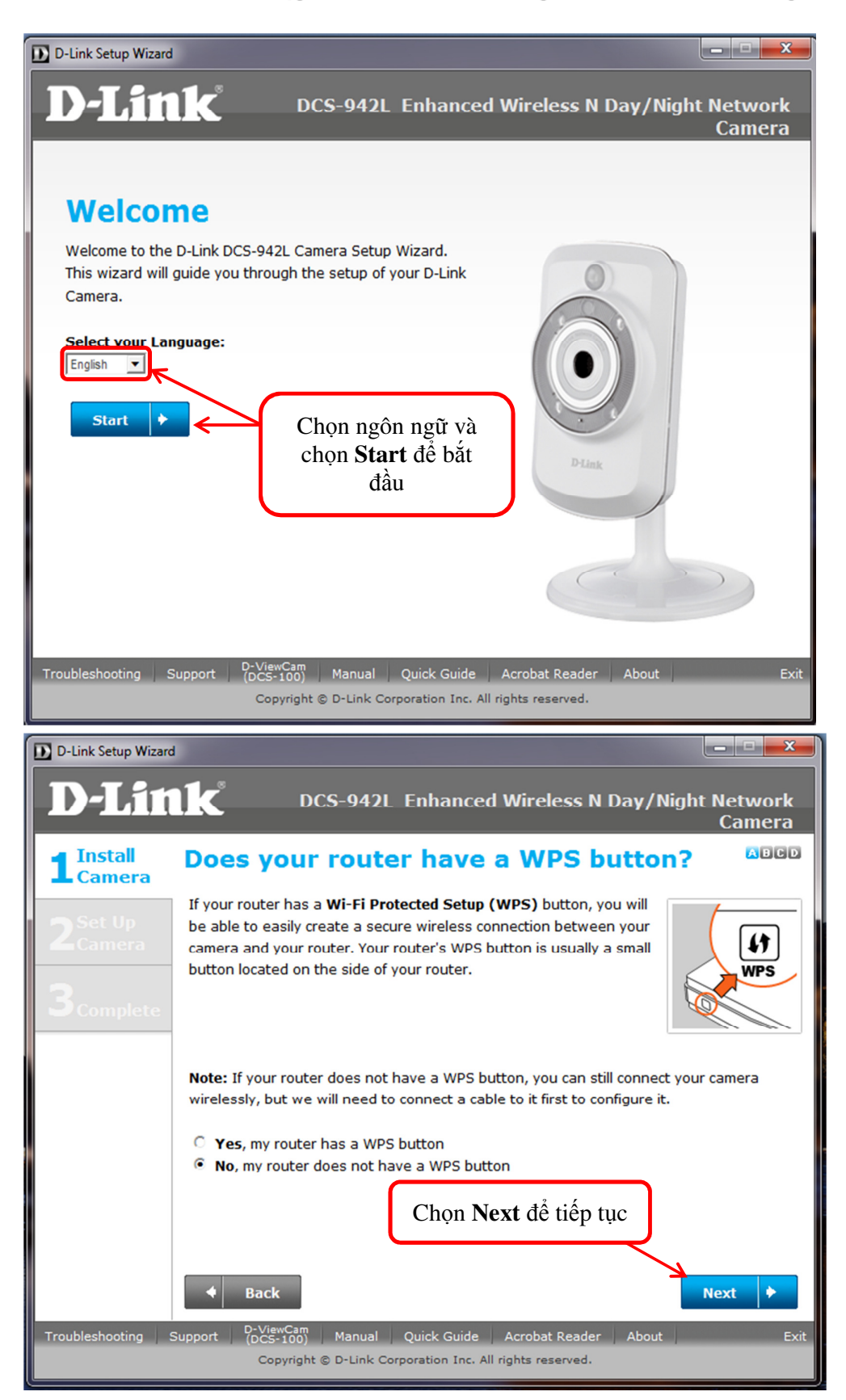

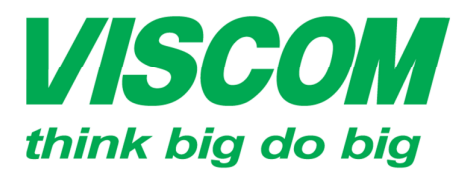

\* TP Hồ Chí Minh ĐC:299 Tôn Thất Thuyết, P1 , Q4 ĐT:(08) 62.599599 Fax: (08) 6290.9616 Email:info-sg@viscom.vn

\* Đà Nẵng ĐC: Số 6 Trần Tống, Q Thanh Khê ĐT: (5011) 6259599 Fax: (0511) 3655588 Email:info-dn@viscom.vn

\* Hà Nội ĐC: Số 6, Lô 1A, Trung Yên 1, Q Cầu Giấy ĐT:(04) 62.599599 Fax: (04) 3783.4221 Email:info-hn@viscom.vn

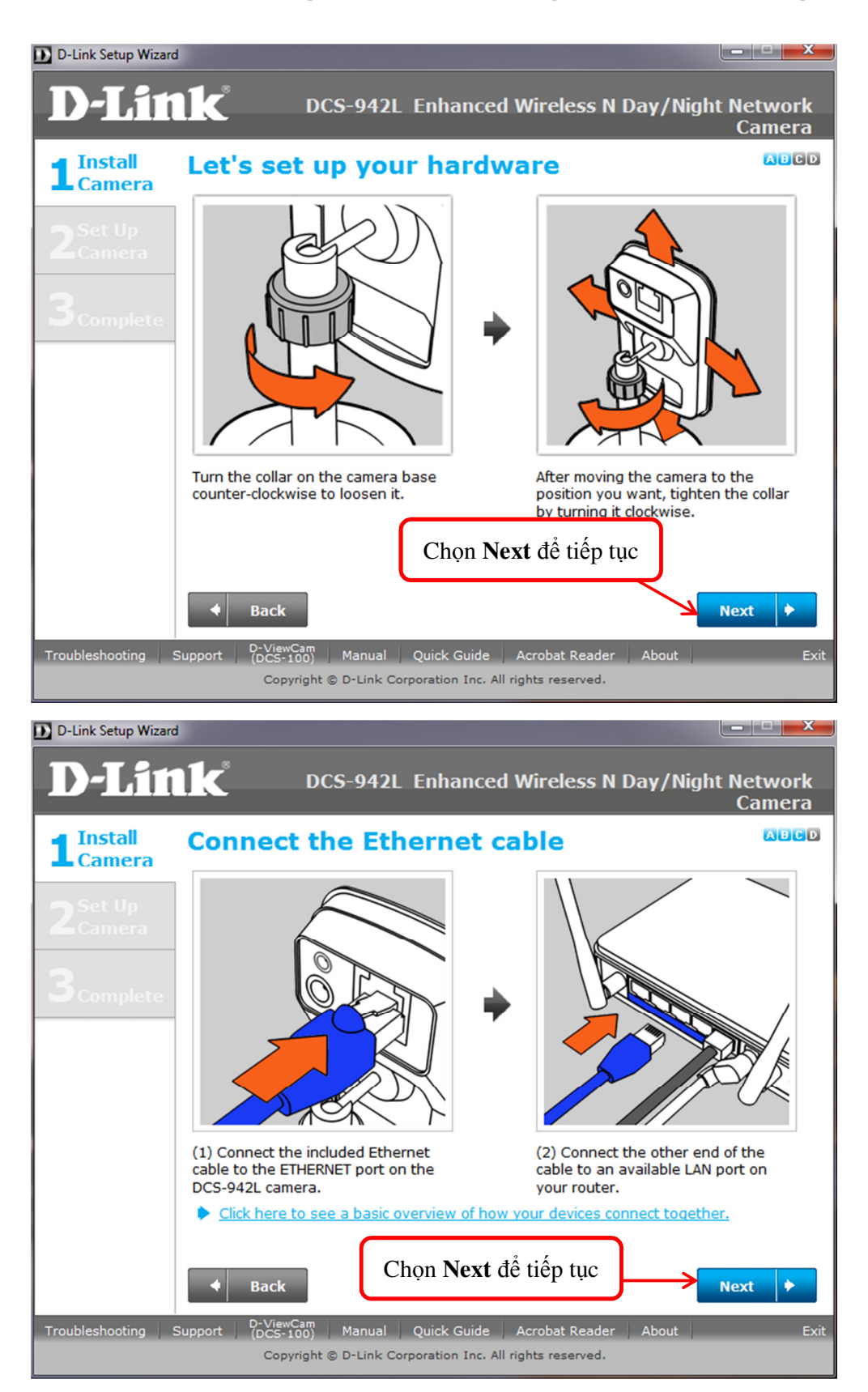

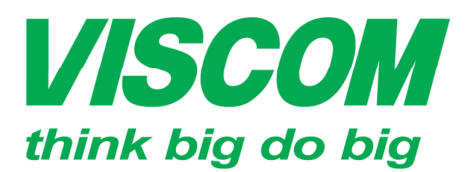

\* TP Hồ Chí Minh ĐC:299 Tôn Thất Thuyết, P1 , Q4 ĐT:(08) 62.599599 Fax: (08) 6290.9616 Email:info-sg@viscom.vn

\* Đà Nẵng ĐC: Số 6 Trần Tống, Q Thanh Khê ĐT: (5011) 6259599 Fax: (0511) 3655588 Email:info-dn@viscom.vn

\* Hà Nội ĐC: Số 6, Lõ 1A, Trung Yën 1, Q Cầu Giấy ĐT:(04) 62.599599 Fax: (04) 3783.4221 Email:info-hn@viscom.vn

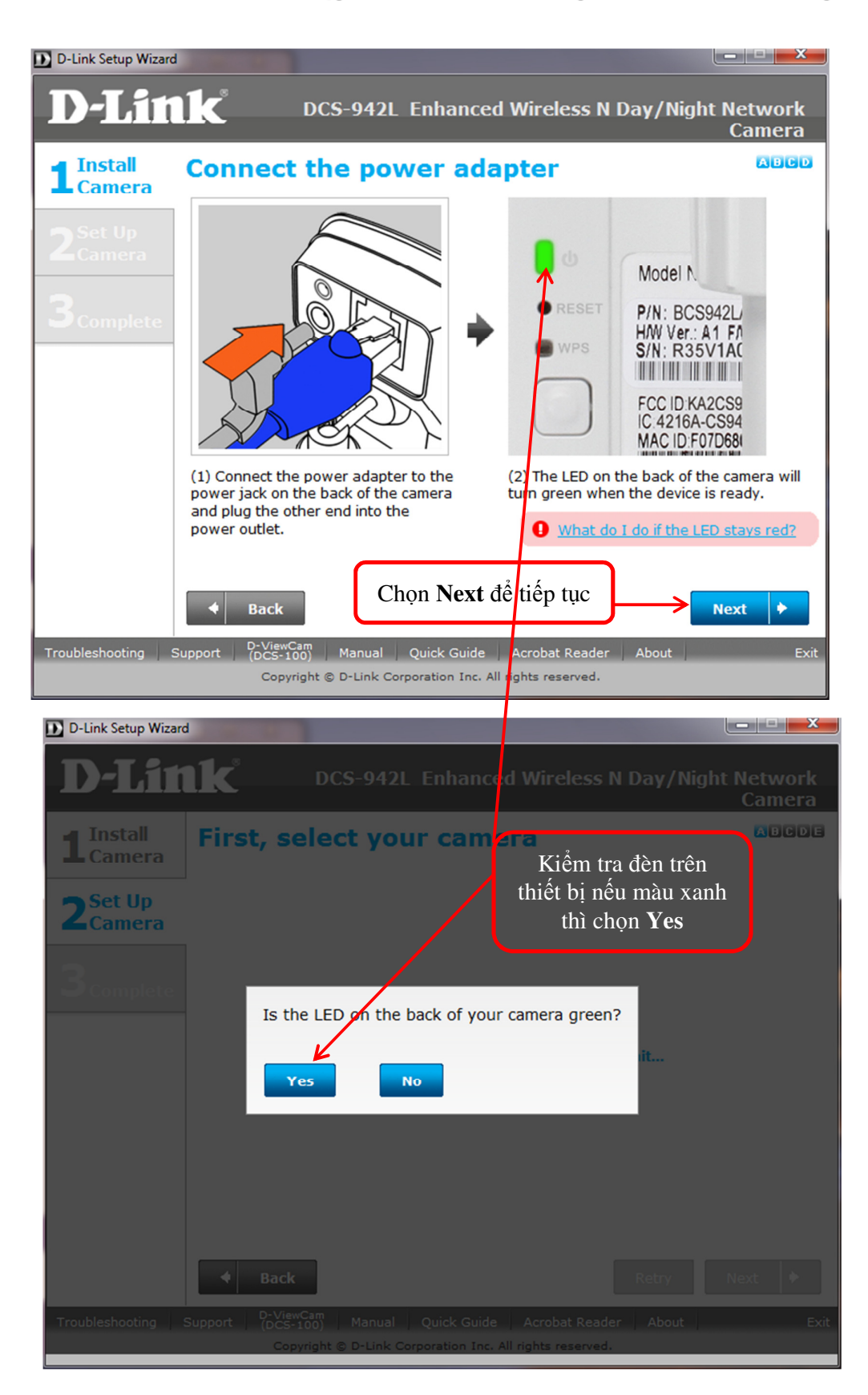

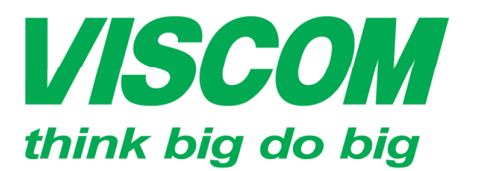

\* TP Hồ Chí Minh ĐC:299 Tôn Thất Thuyết, P1 , Q4 ĐT:(08) 62.599599 Fax: (08) 6290.9616 Email:info-sg@viscom.vn \* Đà Nẵng ĐC: Số 6 Trần Tống, Q Thanh Khê ĐT: (5011) 6259599 Fax: (0511) 3655588 Email:info-dn@viscom.vn \* Hà Nội ĐC: Số 6, Lõ 1A, Trung Yên 1, Q Cầu Giấy ĐT:(04) 62.599599 Fax: (04) 3783.4221 Email:info-hn@viscom.vn

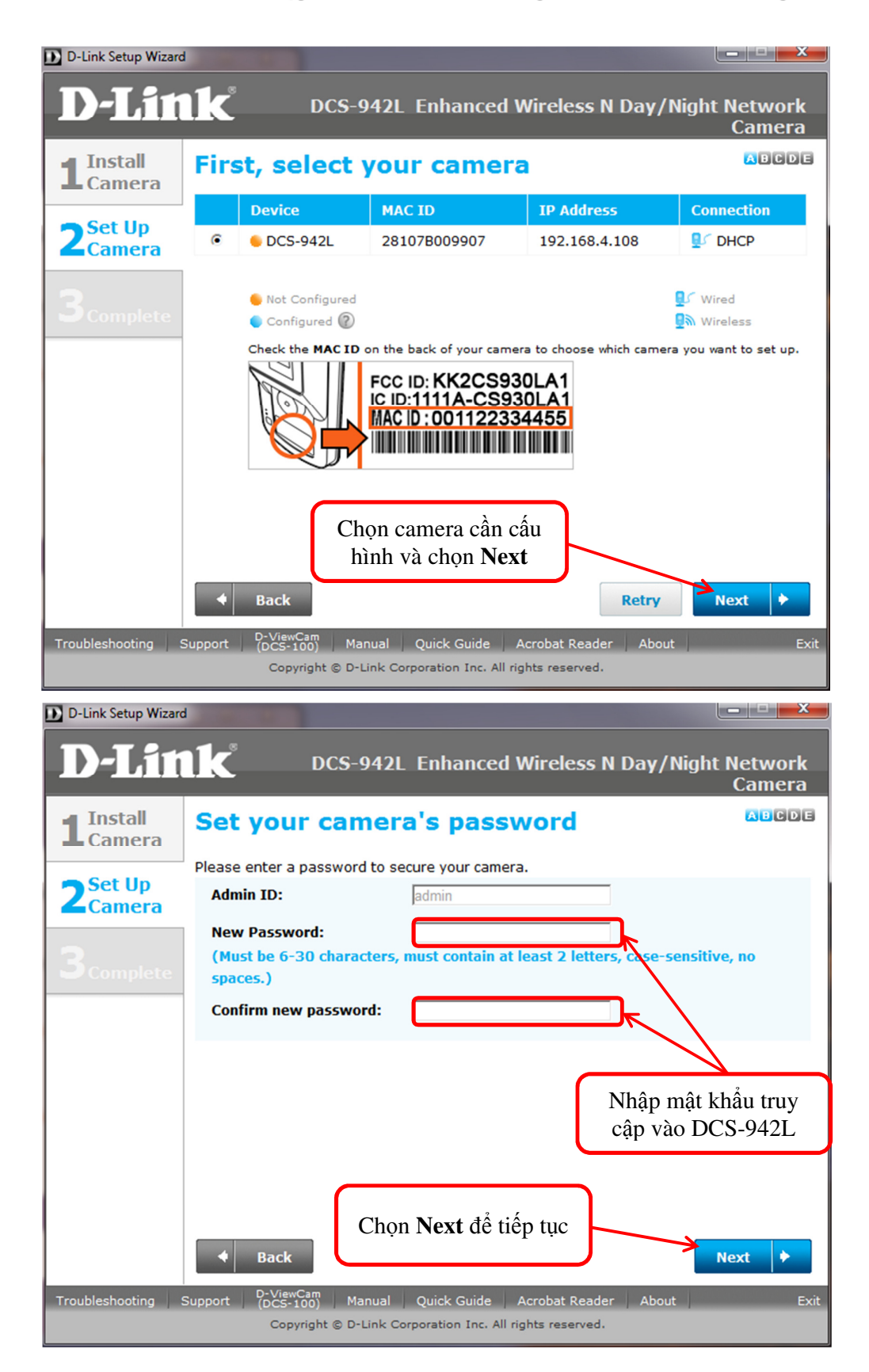

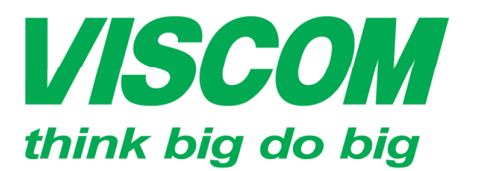

\* TP Hồ Chí Minh ĐC:299 Tôn Thất Thuyết, P1 , Q4 ĐT:(08) 62.599599 Fax: (08) 6290.9616 Email:info-sg@viscom.vn \* Đà Nẵng ĐC: Số 6 Trần Tống, Q Thanh Khê ĐT: (5011) 6259599 Fax: (0511) 3655588 Email:info-dn@viscom.vn \* Hà Nội ĐC: Số 6, Lö 1A, Trung Yên 1, Q Cầu Giấy ĐT:(04) 62.599599 Fax: (04) 3783.4221 Email:info-hn@viscom.vn

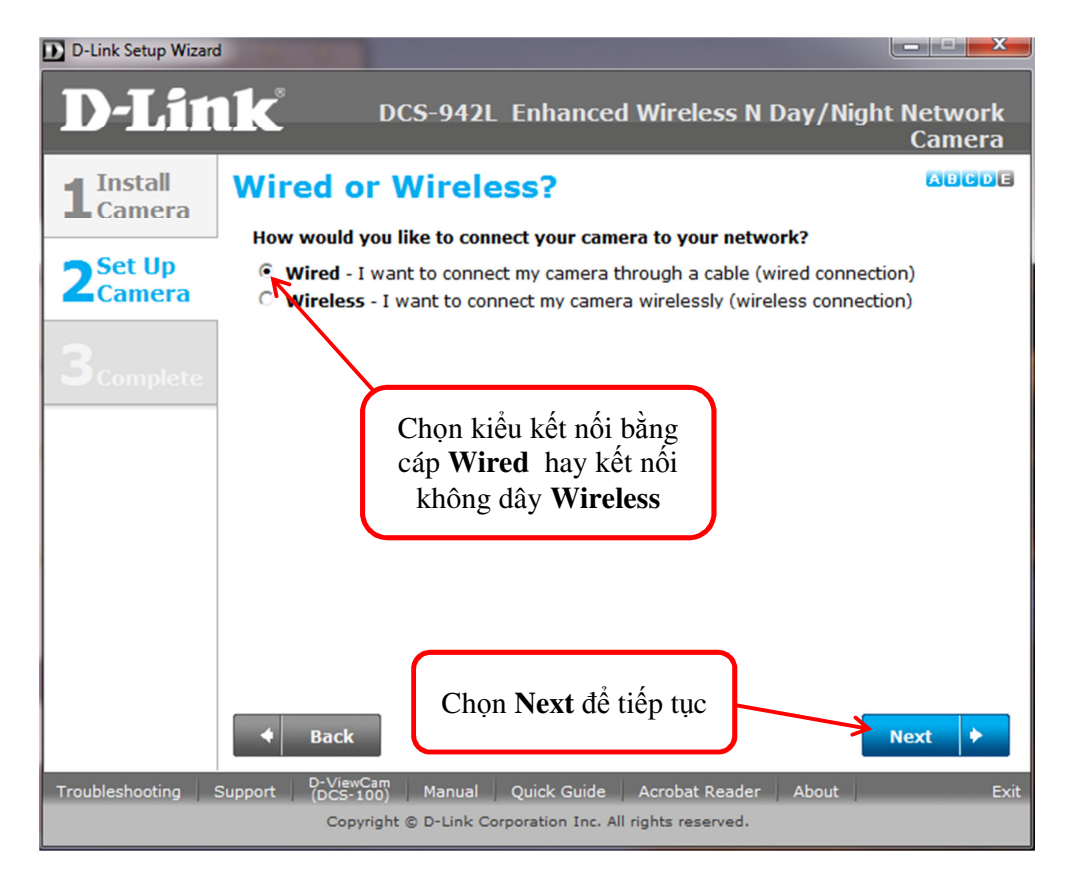

Trường hợp chọn kết nối kiểu không dây Wireless

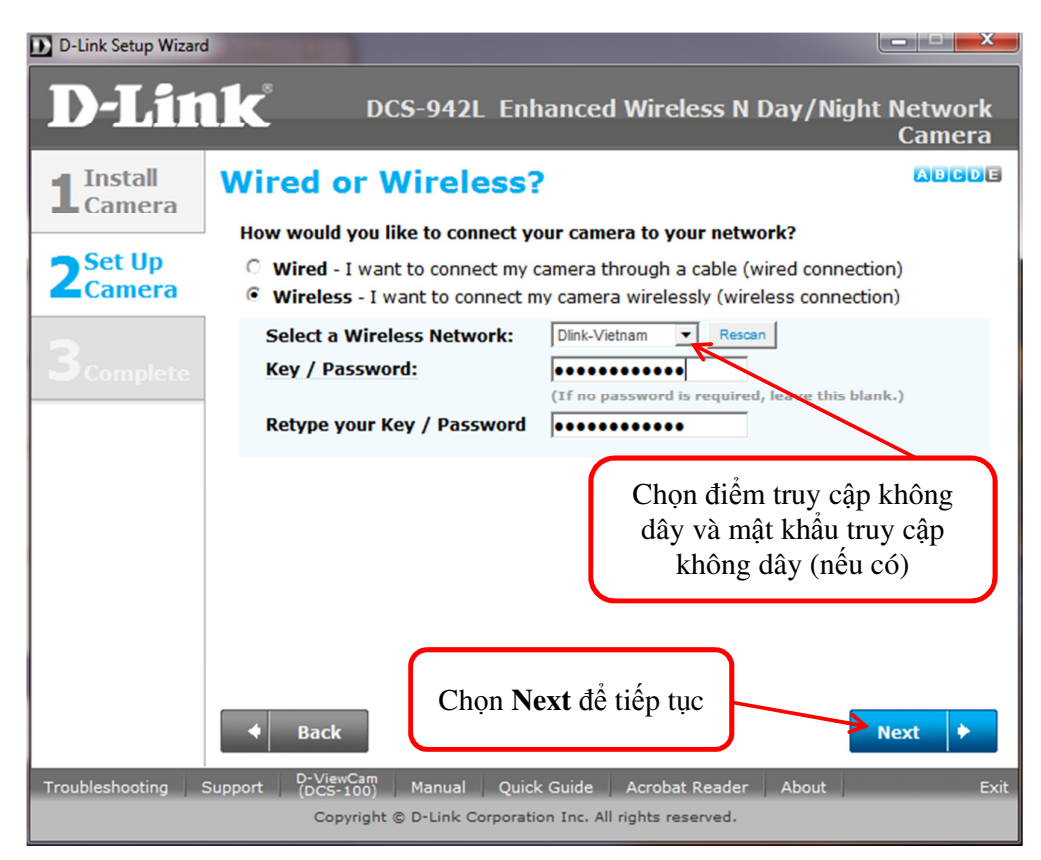

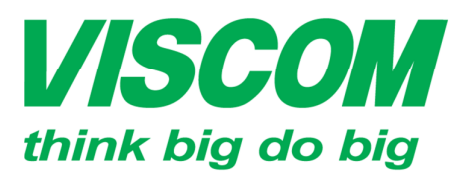

\* TP Hồ Chí Minh ĐC:299 Tôn Thất Thuyết, P1 , Q4 ĐT:(08) 62.599599 Fax: (08) 6290.9616 Email:info-sg@viscom.vn \* Đà Nẵng ĐC: Số 6 Trần Tống, Q Thanh Khê ĐT: (5011) 6259599 Fax: (0511) 3655588 Email:info-dn@viscom.vn \* Hà Nội ĐC: Số 6, Lõ 1A, Trung Yẽn 1, Q Cầu Giấy ĐT:(04) 62.599599 Fax: (04) 3783.4221 Email:info-hn@viscom.vn

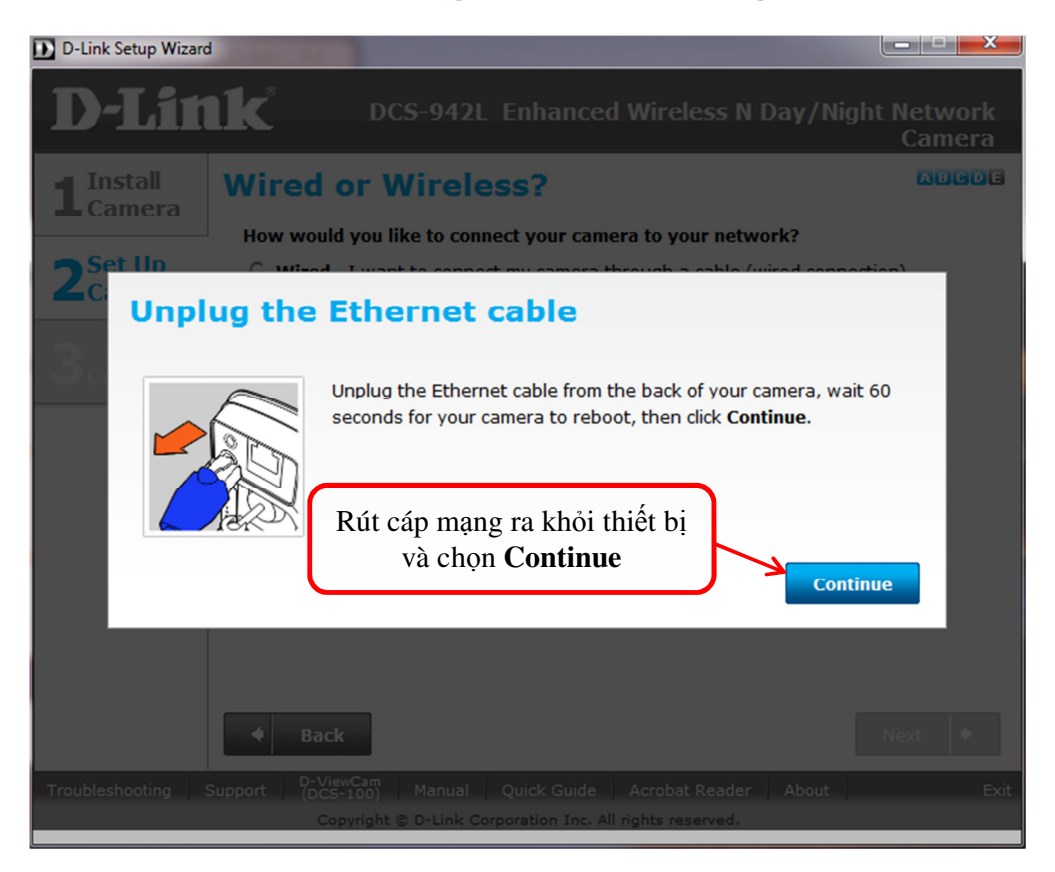

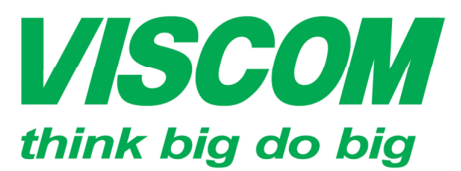

\* TP Hồ Chí Minh ĐC:299 Tôn Thất Thuyết, P1 , Q4 ĐT:(08) 62.599599 Fax: (08) 6290.9616 Email:info-sg@viscom.vn

\* Đà Nẵng ĐC: Số 6 Trần Tống, Q Thanh Khê ĐT: (5011) 6259599 Fax: (0511) 3655588 Email:info-dn@viscom.vn \* Hà Nội ĐC: Số 6, Lõ 1A, Trung Yẽn 1, Q Cầu Giấy ĐT:(04) 62.599599 Fax: (04) 3783.4221 Email:info-hn@viscom.vn

Đăng nhập vào dịch vụ myDlink®

| D-Link Setup Wizard                          | d dia and a dia ang dia ang dia ang dia ang dia ang dia ang dia ang dia ang dia ang dia ang dia ang dia ang dia                                                                                                    |                   |
|----------------------------------------------|----------------------------------------------------------------------------------------------------|-------------------|
| D-Lit                                        | DCS-942L Enhanced Wireless N Day/Night                                                                                                    | Network<br>Camera |
| 1Install<br>Camera2Set Up<br>Camera3Complete | Let's add your camera to your mydlink account         Adding your camera to your mydlink.com@ account will allow you to access camera through the Internet.         Do you have a mydlink account?            • Yes, I already have a mydlink account.             • No, I need to sign up for a new account.             Please enter your mydlink signin e-mail address and password:             E-mail:             Password: | ABCDE<br>a your   |
| Troubleshooting                              | Support D-ViewCam Manual Quick Guide Acrobat Reader About<br>(DCS-100) D-Link Corporation Inc. All rights reserved.                                                                                                    | Exit              |

Trường hợp chưa có tài khoản dịch vụ myDlink<sup>®</sup> thì chọn No để đăng ký

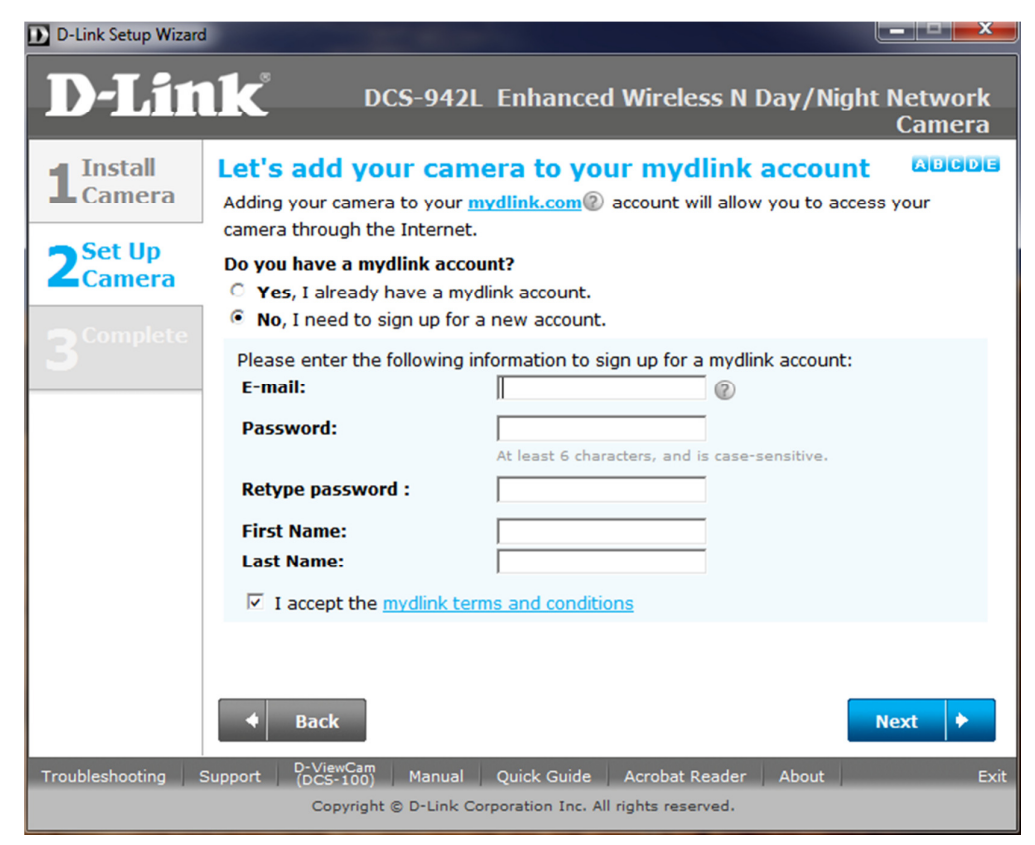

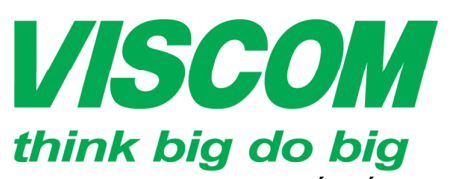

\* TP Hồ Chí Minh ĐC:299 Tôn Thất Thuyết, P1 , Q4 ĐT:(08) 62.599599 Fax: (08) 6290.9616 Email:info-sg@viscom.vn

\* Đà Nẵng ĐC: Số 6 Trần Tống, Q Thanh Khê ĐT: (5011) 6259599 Fax: (0511) 3655588 Email:info-dn@viscom.vn

\* Hà Nội ĐC: Số 6, Lô 1A, Trung Yên 1, Q Cầu Giấy ĐT:(04) 62.599599 Fax: (04) 3783.4221 Email:info-hn@viscom.vn

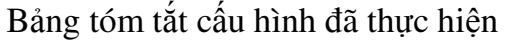

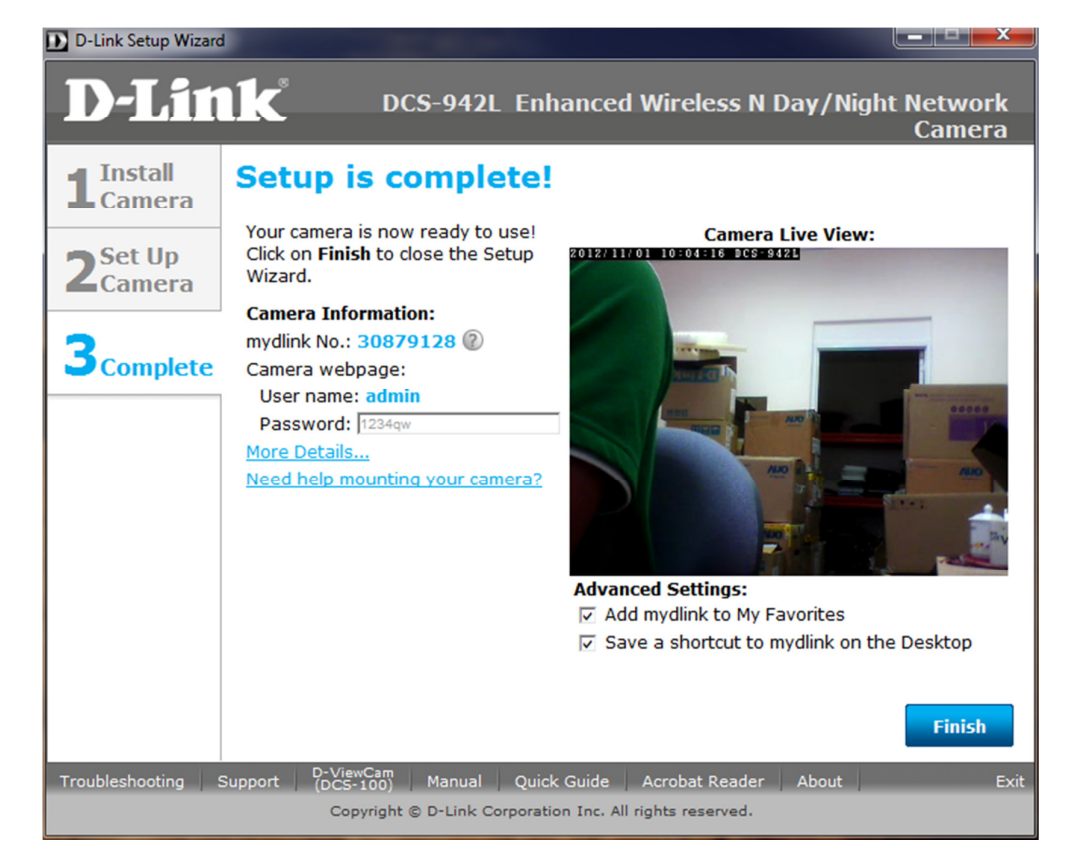

Thông tin địa chỉ IP của DCS-942L khi chọn More Details..

| D-Link Setup W                          | lizard                                                                                                    |                                                                               |                               |
|-----------------------------------------|----------------------------------------------------------------------------------------------------|-------------------------------------------------------------------------------|-------------------------------|
| D-Li                                    | nk dcs                                                                                                    | -942L Enhanced Wireless I                                                     | N Day/Night Network<br>Camera |
| 1 Install<br>Camer<br>2 Set Up<br>Camer | Internet Connection:<br>Camera IP address:<br>Subnet Mask:<br>Gateway IP Address:                                   | Internet Settings:<br>DHCP<br>192.168.4.108<br>255.255.255.0<br>192.168.4.254 | i <b>ew:</b><br>Favorites     |
| 3 <sub>Compl</sub>                      | Primary DNS:<br>Secondary DNS:                                                                                      | 8.8.8.8<br>8.8.4.4                                                            | mydlink on                    |
|                                         | v                                                                                                    | /ireless Network Settings:                                                    |                               |
|                                         | Wireless status:<br>Wireless Network SSID:<br>Connection mode:<br>Authentication:<br>Encryption:<br>Key / Password: | Off                                                                           | Close                         |
|                                         |                                                                                                    |                                                                               | Finish                        |
| Troubleshooting                         |                                                                                                    |                                                                               |                               |
|                                         |                                                                                                    |                                                                               |                               |

Lưu hành nội bộ

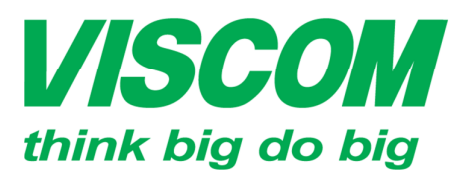

\* TP Hồ Chí Minh ĐC:299 Tôn Thất Thuyết, P1 , Q4 ĐT:(08) 62.599599 Fax: (08) 6290.9616 Email:info-sg@viscom.vn

\* Đà Nẵng ĐC: Số 6 Trần Tống, Q Thanh Khê ĐT: (5011) 6259599 Fax: (0511) 3655588 Email:info-dn@viscom.vn

\* Hà Nội ĐC: Số 6, Lõ 1A, Trung Yẽn 1, Q Cầu Giấy ĐT:(04) 62.599599 Fax: (04) 3783.4221 Email:info-hn@viscom.vn

Sau khi chọn Finish hiển thị mục vào trang myDlink hay không? Nếu không thì chọn Later nếu có chọn Visit mydlink now

| D-Link Setup Wizar                          | d                                                                                                    | A DESCRIPTION OF THE OWNER OF THE OWNER OF THE OWNER OF THE OWNER OF THE OWNER OF THE OWNER OF THE OWNER OF THE |                      |
|---------------------------------------------|----------------------------------------------------------------------------------------------------|----------------------------------------------------------------------------------------------------|----------------------|
| D-Lit                                       | lk dcs-942l f                                                                                                    | Enhanced Wireless N Day/Nig                                                                                     | ht Network<br>Camera |
| <b>1</b> Install<br>Camera                  | Setup is complete                                                                                                    | e!                                                                                                    |                      |
|                                             | Your camera is now ready to use                                                                                                    | e! Camera Live View                                                                                             | :                    |
| 2 <sup>s</sup> View                         | your camera online no                                                                                                    | w                                                                                                    |                      |
| Connecter<br>On the m<br>- Check<br>- Check | ink website lets you access your D-l<br>d computer.<br>lydlink website, you can:<br>your camera's live video<br>your device's online status | Link devices remotely from any Internet-                                                                        |                      |
| - Mana                                      | je multiple devices under a single m                                                                                                    | nydlink account                                                                                                 |                      |
| Later                                       |                                                                                                    | Visit mydlink no                                                                                                | w                    |
|                                             |                                                                                                    | Save a shortcut to mydlink on t                                                                                 | the Desktop          |
|                                             |                                                                                                    |                                                                                                    | Finish               |
| Troubleshooting                             |                                                                                                    |                                                                                                    |                      |
|                                             | Copyright © D-Link Corpo                                                                                                    | oration Inc. All rights reserved.                                                                               |                      |

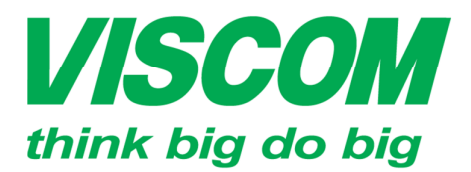

\* TP Hồ Chí Minh ĐC:299 Tôn Thất Thuyết, P1 , Q4 ĐT:(08) 62.599599 Fax: (08) 6290.9616 Email:info-sg@viscom.vn \* Đà Nẵng ĐC: Số 6 Trần Tống, Q Thanh Khê ĐT: (5011) 6259599 Fax: (0511) 3655588 Email:info-dn@viscom.vn

\* Hà Nội ĐC: Số 6, Lõ 1A, Trung Yẽn 1, Q Cầu Giấy ĐT:(04) 62.599599 Fax: (04) 3783.4221 Email:info-hn@viscom.vn

CÂU HÌNH BẰNG WEB GUI

Vào địa chỉ IP của thiết bị (có thể dùng phần mềm scan IP hoặc dùng CD đi kèm để xác định IP của DCS-942L)

|                                                              | http://192.168 ♀ ▼ 🖻 Ċ × 🔘 192.168.4.108 ×                                                                                                    | <u>↑★</u> ‡                                                                                                    |
|--------------------------------------------------------------|----------------------------------------------------------------------------------------------------|----------------------------------------------------------------------------------------------------|
|                                                              | Windows Security       S3         The server 192.168.4.108 at DCS-942L requires a username and password.         Warning: This server is requesting that your username and password be sent in an insecure manner (basic authentication without a secure connection).                                                                                                    | *                                                                                                    |
|                                                              | User name<br>Password<br>Kerjember my credentials<br>OK Cancel                                                                                                    |                                                                                                    |
|                                                              | Đăng nhập vào bằng<br>username: admin; pass:để trống                                                                                                    | Ψ.                                                                                                    |
|                                                              |                                                                                                    |                                                                                                    |
|                                                              |                                                                                                    |                                                                                                    |
|                                                              | http://192.168                                                                                                    | <b>→ □ →</b> ☆                                                                                                    |
| Product: DCS-94                                              | http://192.168                                                                                                    | nmware version: 1.02                                                                                                    |
| Product: DCS-94                                              | http://192.168                                                                                                    | → ×                                                                                                    |
| Product: DCS-94                                              | http://192.168 $\mathcal{P} - E C \times \textcircled{D}$ D-LINK CORPORATION   W ×<br>42L F                                                                                                    | Tirmware version: 1.02                                                                                                    |
| Product: DCS-94<br>D-Lf                                      | http://192.168 $\mathcal{P} - \Bricktown & Bricktown & Bri$ | rrmware version: 1.02<br>HELP                                                                                                    |
| CS-942L                                                      | http://192.168 $\mathcal{O} - \mathbb{E} \mathcal{C} \times \textcircled{O} D-LINK CORPORATION   W \times$<br>42L F<br>Ink<br>Live video Setup Maintenance Status<br>Live video                                                                                                    | Immware version: 1.02 HELP                                                                                                    |
| Camera                                                       | http://192.168 ♀ ► ≧ Ċ ×       Ø D-LINK CORPORATION   W ×         42L       F         11KK       INK         LIVE VIDEO       SETUP         MAINTENANCE       STATUS         LIVE VIDEO       This section shows your camera's live video. You can control your settings using the buttons below.<br>Current resolution is ×                                                                                                    | Tirmware version: 1.02<br>HELP                                                                                                    |
| Camera<br>Logout                                             | http://192.168 P → B C ×       Ø D-LINK CORPORATION   W ×         42L       F         42L       F         INK       LIVE VIDEO         LIVE VIDEO       SETUP         MAINTENANCE       STATUS         LIVE VIDEO         This section shows your camera's live video. You can control your settings using the buttons below.<br>Current resolution is ×         LIVE VIDEO         LIVE VIDEO                                                                                                    | Tirmware version: 1.02<br>HELP                                                                                                    |
| Camera<br>Logout<br>Please select a<br>language              | http://192.168 $\mathcal{O} \prec \begin{tabular}{lllllllllllllllllllllllllllllllllll$                                                                                                    | Immware version: 1.02 HELP                                                                                                    |
| Camera<br>Logout<br>Please select a<br>language<br>English v | http://192.168        <                                                                                                    | Immware version: 1.02 HELP                                                                                                    |
| Camera<br>Logout<br>Please select a<br>language<br>English   | http://192.168    V        <                                                                                                    | Immovare version: 1.02 HELP                                                                                                    |
| Camera<br>Logout<br>Please select a<br>language<br>English   | http://192.168 P - B C X       P-LINK CORPORATION   W X         42L       F         42L       F         INKK       LIVE VIDEO         SETUP       MAINTENANCE       STATUS         LIVE VIDEO       This section shows your camera's live video. You can control your settings using the buttons below. Current resolution is x       LIVE VIDEO         LIVE VIDEO       Chopn Allow để cho trình duyệt cài đặt plugin hiển thị hình ảnh       Chopn Allow the number of the number of the                                                                                                    | Image: Constraint of the second second s |
| Camera<br>Logout<br>Please select a<br>language<br>English   | http://192168 P ~ R C × P D-LINK CORPORATION   W ×<br>421 F<br>ink:<br>LIVE VIDEO SETUP MAINTENANCE STATUS<br>LIVE VIDEO<br>This section shows your camera's live video. You can control your settings using the buttons below.<br>Current resolution is ×<br>LIVE VIDEO<br>Choon Allow để choo trình duyệt<br>cài đặt plugin hiển thị hình ảnh                                                                                                    | HELP                                                                                                    |

Lưu hành nội bộ

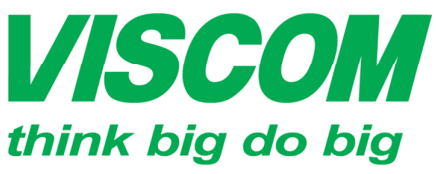

\* TP Hồ Chí Minh ĐC:299 Tôn Thất Thuyết, P1 , Q4 ĐT:(08) 62.599599 Fax: (08) 6290.9616 Email:info-sg@viscom.vn

\* Đà Nẵng ĐC: Số 6 Trần Tống, Q Thanh Khê ĐT: (5011) 6259599 Fax: (0511) 3655588 Email:info-dn@viscom.vn

\* Hà Nội ĐC: Số 6, Lô 1A, Trung Yên 1, Q Cầu Giấy ĐT:(04) 62.599599 Fax: (04) 3783.4221 Email:info-hn@viscom.vn

Tab LIVE VIDEO hiển thi hình ảnh camera đang quay

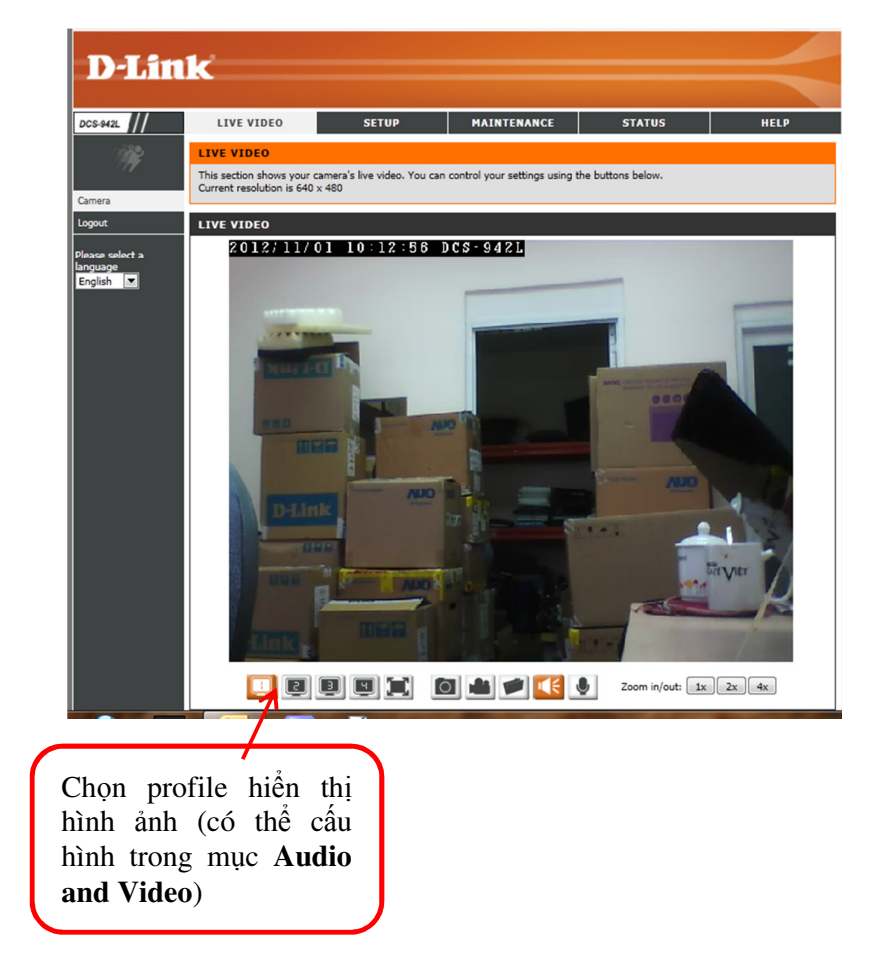

Chọn tab SETUP để vào phần cấu hình chi tiết của camera

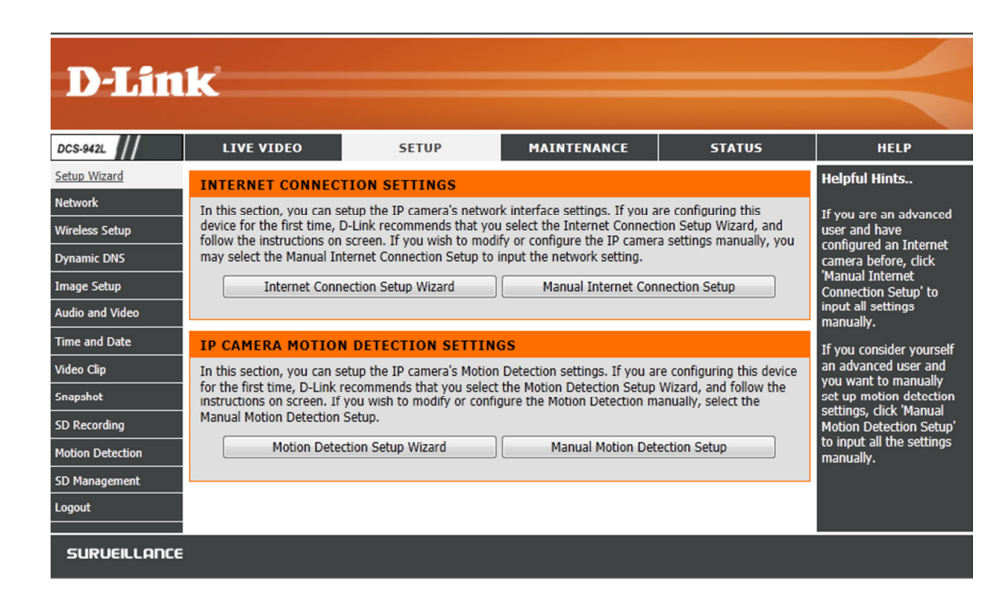

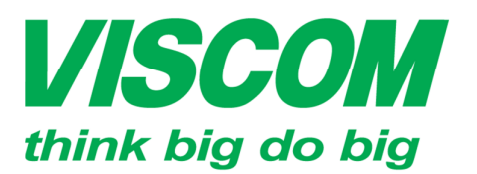

\* TP Hồ Chí Minh ĐC:299 Tôn Thất Thuyết, P1 , Q4 ĐT:(08) 62.599599 Fax: (08) 6290.9616 Email:info-sg@viscom.vn

\* Đà Nẵng ĐC: Số 6 Trần Tống, Q Thanh Khê ĐT: (5011) 6259599 Fax: (0511) 3655588 Email:info-dn@viscom.vn

\* Hà Nội ĐC: Số 6, Lõ 1A, Trung Yẽn 1, Q Cầu Giấy ĐT:(04) 62.599599 Fax: (04) 3783.4221 Email:info-hn@viscom.vn

Cấu hình địa chỉ IP của camera, mặc địch là chế độ tự động nhận IP, chọn **SETUP** -> **Network** 

| DCS-942L         | LIVE VIDEO               | SETUP                    | MAINTENANCE         | STATUS | HELP                                              |
|------------------|--------------------------|--------------------------|---------------------|--------|---------------------------------------------------|
| Setup Wizard     | NETWORK                  |                          |                     |        | Helpful Hints                                     |
| Network          | You can configure your L | AN and Internet settings | here.               |        | Select if you are running                         |
| Wireless Setup   |                          | Save Settings            | Don't Save Settings |        | a DHCP server on your                             |
| Dynamic DNS      |                          |                          |                     |        | an IP address assigned                            |
| Image Setup      | LAN SETTINGS             |                          |                     |        | to your camera<br>automatically.                  |
| Audio and Video  | LAN SETTINGS             |                          |                     |        | HTTP Port                                         |
| Time and Date    | LAN SETTINGS             |                          |                     |        | Allocate the port of<br>camera to allow you to    |
| Video Clip       | Automatic IP             | Address                  |                     |        | connect via a standard                            |
| Snapshot         | Static IP Addr           | ess                      |                     |        | DTCD Doct                                         |
| SD Recording     |                          |                          |                     |        | Allocate the port of                              |
| Motion Detection | HTTP Port                | 80                       |                     |        | camera to allow you to<br>connect by using        |
| SD Management    | RTSP Port                | 554                      |                     |        | QuickTime or streaming<br>mobile devices.         |
| Logout           | LIDDD                    | 554                      |                     |        | UPnP                                              |
|                  | VPnP                     |                          |                     |        | Enable UPnP will allow                            |
|                  | UPnP Port For            | ward                     |                     |        | as an UPnP device in the                          |
|                  | Apple                    |                          |                     |        | network.                                          |
|                  | Bonjour                  |                          |                     |        | Bonjour<br>Enable Bonjour will allow              |
|                  |                          | Save Settings            | Don't Save Settings | ]      | you to discover camera<br>with an Apple computer. |
|                  |                          |                          |                     |        |                                                   |
|                  |                          |                          |                     |        |                                                   |
|                  |                          |                          |                     |        |                                                   |
|                  |                          |                          |                     |        |                                                   |
|                  |                          |                          |                     |        |                                                   |
| iv=Setup#        |                          |                          |                     |        |                                                   |

Nếu không chọn chế độ tự động nhận IP mà muốn gắn địa chỉ IP cho camera thì chọn **Static IP Address** 

| DCS-942L                         | LIVE VIDEO                 | SETUP                      | MAINTENANCE                | STATUS     | HELP                                                |
|----------------------------------|----------------------------|----------------------------|----------------------------|------------|-----------------------------------------------------|
| Setup Wizard                     | NETWORK                    |                            |                            |            | Helpful Hints                                       |
| <u>Network</u><br>Wireless Setup | You can configure your LAN | N and Internet settings he | re.<br>Don't Save Settings |            | Select if you are running<br>a DHCP server on your  |
| Dynamic DNS                      |                            |                            |                            |            | an IP address assigned                              |
| Image Setup                      | LAN SETTINGS               |                            |                            |            | automatically.                                      |
| Audio and Video                  | LAN SETTINGS               |                            |                            |            | HTTP Port                                           |
| Time and Date                    | Automatic IP Ad            | ldress                     |                            |            | camera to allow you to                              |
| Video Clip                       | Static IP Addres           | s                          | <u> </u>                   |            | web browser.                                        |
| Snapshot                         | IPv4 Addres                | is 192.168.                | 0.20                       | Nhập địa   | RTSP Port                                           |
| SD Recording                     | Subnet Mas                 | k 255.255.                 | 255.0                      | chỉ ÎP cần | Allocate the port of<br>camera to allow you to      |
| Motion Detection                 | Default Gate               | eway (Router) 192.168.     | 0.1                        | đặt vào    | connect by using<br>QuickTime or streaming          |
| SD Management                    | Optional Prin              | mary DNS                   |                            | uật vào    | mobile devices.                                     |
| Logout                           | Optional Sec               | condary DNS                |                            | mục trên   | UPnP                                                |
|                                  | PPPoE                      |                            |                            |            | you to discover camera                              |
|                                  | PORT SETTINGS              |                            |                            |            | as an UPnP device in the<br>network.                |
|                                  | HTTP Port                  | 80                         |                            |            | Bonjour                                             |
|                                  | RTSP Port                  | 554                        |                            |            | Enable Bonjour will allow<br>you to discover camera |
|                                  | UPnP                       |                            |                            |            | with an Apple computer.                             |
|                                  | UPnP                       | ard                        |                            |            |                                                     |
|                                  | Apple                      | aru                        |                            |            |                                                     |
|                                  | Bonjour                    |                            |                            |            |                                                     |
|                                  |                            | Save Settings C            | on't Save Settings         |            |                                                     |
|                                  |                            | -                          |                            |            |                                                     |

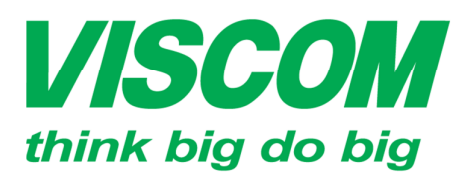

\* TP Hồ Chí Minh ĐC:299 Tôn Thất Thuyết, P1 , Q4 ĐT:(08) 62.599599 Fax: (08) 6290.9616 Email:info-sg@viscom.vn

\* Đà Nẵng ĐC: Số 6 Trần Tống, Q Thanh Khê ĐT: (5011) 6259599 Fax: (0511) 3655588 Email:info-dn@viscom.vn

\* Hà Nội ĐC: Số 6, Lô 1A, Trung Yên 1, Q Cầu Giấy ĐT:(04) 62.599599 Fax: (04) 3783.4221 Email:info-hn@viscom.vn

#### Cấu hình kết nối không đây chọn SETUP -> Wireless Setup

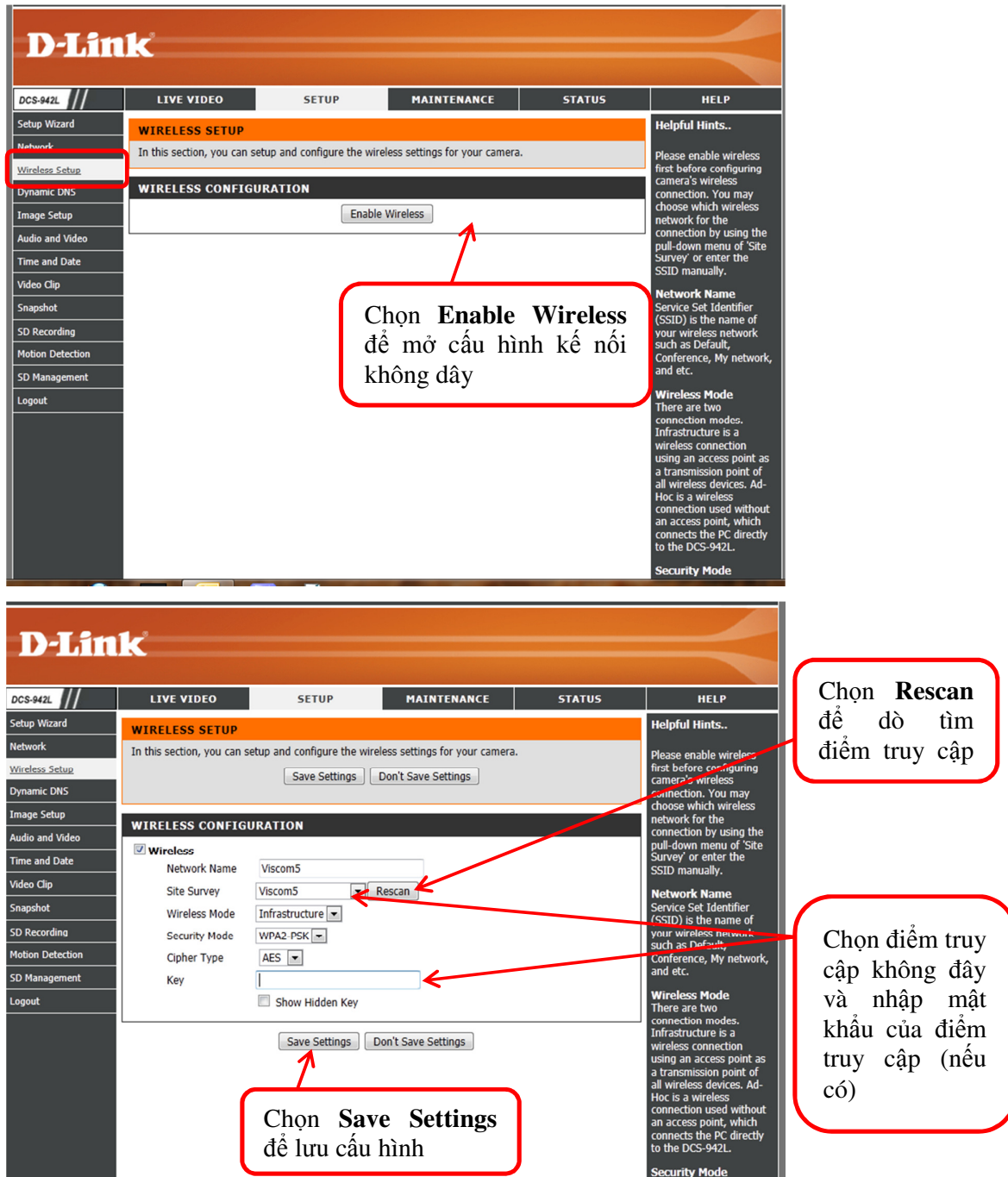

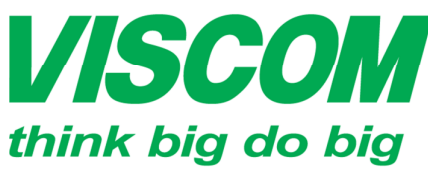

\* TP Hồ Chí Minh ĐC:299 Tôn Thất Thuyết, P1 , Q4 ĐT:(08) 62.599599 Fax: (08) 6290.9616 Email:info-sg@viscom.vn

\* Đà Nẵng ĐC: Số 6 Trần Tống, Q Thanh Khê ĐT: (5011) 6259599 Fax: (0511) 3655588 Email:info-dn@viscom.vn

\* Hà Nội ĐC: Số 6, Lõ 1A, Trung Yẽn 1, Q Cầu Giấy ĐT:(04) 62.599599 Fax: (04) 3783.4221 Email:info-hn@viscom.vn

#### Cấu hình hỉnh ảnh hiển thị chọn SETUP -> Image Setup

| DCS-942L         | LIVE VIDEO                                             | SETUP                                                                                                    | MAINTENANCE                                                                                                    | STATUS               | HELP                                                         |
|------------------|--------------------------------------------------------|----------------------------------------------------------------------------------------------------|----------------------------------------------------------------------------------------------------|----------------------|--------------------------------------------------------------|
| Setup Wizard     | IMAGE SETUP                                            |                                                                                                    |                                                                                                    |                      | Helpful Hints                                                |
| <u>Network</u>   | Your changes made for th<br>found in the Live Video wi | e image settings will be re<br>ndow below.                                                                                                    | flected immediately. The resu                                                                                                    | ults can be seen and | Brightness, Contrast,                                        |
| Wireless Setup   |                                                        |                                                                                                    |                                                                                                    |                      | adjusted from 0 to 100,                                      |
| Image Setup      | LIVE VIDEO                                             |                                                                                                    |                                                                                                    |                      | your image settings.                                         |
| Audio and Video  | 20.                                                    | 12:11:01 10:17:21 DC8-94                                                                                                    | 20                                                                                                    |                      | Brightness<br>It is used to compensate<br>for backlit scenes |
| Time and Date    |                                                        | _                                                                                                    |                                                                                                    | -                    | Saturation                                                   |
| Video Clip       |                                                        | Contraction of the local division of the local division of the loc |                                                                                                    |                      | It controls the strength                                     |
| Snapshot         |                                                        | ALCONO DE LA CONTRACTA DE LA CONTRACTA                                                                                                    | 1000 mm                                                                                                    |                      | white to bold colors.                                        |
| SD Recording     |                                                        |                                                                                                    |                                                                                                    |                      | Contrast                                                     |
| Motion Detection |                                                        | AND 1                                                                                                    |                                                                                                    |                      | Adjustable to control the<br>contrast of colors              |
| SD Management    |                                                        | between the object. It<br>helps to improve the<br>image under a dull grey<br>sky.                                                                                                    |                                                                                                    |                      |                                                              |
|                  |                                                        | 088                                                                                                    | And the second second s | 2                    | B/W                                                          |
|                  | -                                                      |                                                                                                    |                                                                                                    | •                    | Select to enable or<br>disable black-and-white               |
|                  |                                                        |                                                                                                    |                                                                                                    |                      | mode for your camera.                                        |
|                  | IMAGE SETTINGS                                         |                                                                                                    | at writing                                                                                                    |                      | Mirror<br>Select this feature to                             |
|                  | Brightness                                             | 50 🔹 5                                                                                                    | aturation 10                                                                                                    |                      | obtain mirror image.                                         |
|                  | Contrast                                               | 40 V B                                                                                                    | /w 1                                                                                                    |                      | Flip<br>Select this feature when                             |
|                  | Mirror                                                 |                                                                                                    | lip l                                                                                                    |                      | your camera is installed                                     |
|                  | Light Source                                           | Indoor F                                                                                                    | requency Aut                                                                                                    |                      | ceiling.                                                     |
|                  | white balance                                          | Auto S                                                                                                    | a Default                                                                                                    | :                    | Frequency                                                    |
| av=Setup#        |                                                        | Reset                                                                                                    |                                                                                                    |                      | '50' or '60' Hz frequency                                    |
|                  |                                                        | -                                                                                                    |                                                                                                    |                      | (depends on country).                                        |

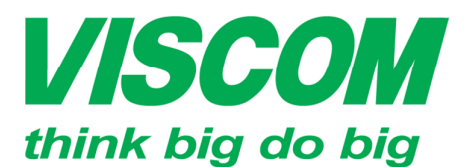

\* TP Hồ Chí Minh ĐC:299 Tôn Thất Thuyết, P1 , Q4 ĐT:(08) 62.599599 Fax: (08) 6290.9616 Email:info-sg@viscom.vn

\* Đà Nẵng ĐC: Só 6 Trần Tống, Q Thanh Khê ĐT: (5011) 6259599 Fax: (0511) 3655588 Email:info-dn@viscom.vn \* Hà Nội ĐC: Số 6, Lõ 1A, Trung Yẽn 1, Q Cầu Giấy ĐT:(04) 62.599599 Fax: (04) 3783.4221 Email:info-hn@viscom.vn

Cấu hình các profile quay lại hình ảnh: chuẩn video (Encode types), kích thước khung hình (Resolution), số lượng khung hình/giây (FPs), dung lượng truyền (bps). Chọn **SETUP -> Audio and Video** 

| DCS-942L         | LIVE VIDEO         |                  | SETUP              | MAINTENANC                    | E              | STATUS     | HELP                                            |
|------------------|--------------------|------------------|--------------------|-------------------------------|----------------|------------|-------------------------------------------------|
| Setup Wizard     | AUDIO AND VI       | IDEO             |                    |                               |                |            |                                                 |
| Network          | You may configure  | e audio and vide | o settings (4 v    | video profiles) here. Profile | 3 has been set | as the for | Higher frame size, frame rate and bit rate rate |
| Wireless Setup   | snapshot while pro |                  | gives better video |                               |                |            |                                                 |
| Dynamic DNS      |                    |                  | Save Settings      | Don't Save Settings           |                |            | time, it requires more                          |
| Image Setup      |                    |                  |                    |                               |                |            | Encode Type                                     |
| Audio and Video  | VIDEO PROFIL       | LE 1             |                    |                               |                |            | Select the video codec                          |
| Time and Date    | Encode Type        | Resolution       | FPS                | bps                           | RTSP URL       |            | 'H.264'.                                        |
| Video Clip       | H.264 💌            | 640x480 💌        | 30 💌               | 2 Mbps                        | play1.sdp      |            | Resolution                                      |
| Snapshot         |                    |                  |                    |                               |                |            | display system used.                            |
| SD Recording     | VIDEO PROFII       | LE 2             |                    |                               |                |            | FPS                                             |
| Motion Detection | Encode Type        | Resolution       | FPS                | bps                           | RTSP URL       |            | frames rendered by the                          |
| SD Management    | H.264 💌            | 320x240 💌        | 30 💌               | 1 Mbps 💌                      | play2.sdp      |            | camera per second.                              |
|                  |                    |                  |                    |                               |                |            | <b>bps</b><br>Select a fixed bandwidth          |
|                  | VIDEO PROFIL       | LE 3             |                    |                               |                |            | for your camera<br>operation. Higher value      |
|                  | Encode Type        | Resolution       | FPS J              | PEG Quality                   | RTSP URL       |            | means a higher quality                          |
|                  | VIDEO PROFIL       | LE 4 (FOR M      | DBILE DEV          | ICE ONLY)                     |                |            | JPEG Quality<br>Set the quality of JPEG         |
|                  | Encode Type        | Resolution       | FPS b              | ops                           | RTSP URL       |            | image.                                          |
|                  | MPEG4              | 320x240 💌        | 5 💌                | 384 Kbps 💌                    | 3gpp           |            | RTSP URL<br>The URL used to                     |
|                  |                    |                  |                    |                               |                |            | connect to the camera                           |
|                  | DAY/NIGHT M        | ODE              |                    |                               |                |            | QuickTime or a mobile                           |
|                  | Day/Night mode     | Auto             | •                  |                               |                |            | Day/Night mode                                  |
|                  |                    |                  |                    |                               |                |            | Select night mode to use                        |
|                  | AUDIO SETUP        |                  |                    |                               |                |            | dim light area.                                 |
|                  | Speaker            |                  | -                  |                               |                |            | Speaker<br>When this option is                  |
|                  | Volume             | 50 -             | 1                  |                               |                |            | selected, you can talk                          |
|                  | Microphone         | 50               | a                  |                               |                |            | microphone and your                             |
|                  | volume             | 50               | 1                  |                               |                |            | voice will be heard<br>through the external     |
|                  |                    | 9                | Save Settings      | Don't Save Settings           |                |            | speaker connected to the camera.                |
|                  |                    |                  |                    |                               |                |            | Microphone                                      |
|                  |                    |                  |                    |                               |                |            | Enable this feature to<br>hear audio from the   |
|                  |                    |                  |                    |                               |                |            | camera's microphone.                            |
|                  |                    |                  |                    |                               |                |            |                                                 |
| SURVEILLANCE     |                    |                  |                    |                               |                |            |                                                 |

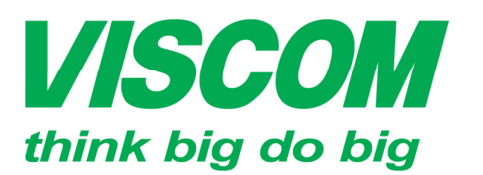

\* TP Hồ Chí Minh ĐC:299 Tôn Thất Thuyết, P1 , Q4 ĐT:(08) 62.599599 Fax: (08) 6290.9616 Email:info-sg@viscom.vn

\* Đà Nẵng ĐC: Số 6 Trần Tống, Q Thanh Khê ĐT: (5011) 6259599 Fax: (0511) 3655588 Email:info-dn@viscom.vn \* Hà Nội ĐC: Số 6, Lõ 1A, Trung Yẽn 1, Q Cầu Giấy ĐT:(04) 62.599599 Fax: (04) 3783.4221 Email:info-hn@viscom.vn

Cấu hình thời gian của thiết bị, chọn SETUP -> Time and Date

| DCS-942L         | LIVE VIDEO                | SETUP                       | MAINTENANCE         | STATUS         | HELP                     |                       |
|------------------|---------------------------|-----------------------------|---------------------|----------------|--------------------------|-----------------------|
| Setup Wizard     | TIME AND DATE             |                             |                     |                | Helpful Hints            |                       |
| Network          | Here you may configure th | ne internal clock of your o | amera.              |                | Setting the correct time |                       |
| Wireless Setup   |                           | Save Settings               | Don't Save Settings |                | and time zone will allow | Chọn <b>Time Zone</b> |
| Dynamic DNS      |                           |                             |                     |                | logs and proper          | Chọn NTP Server       |
| Image Setup      | TIME CONFIGURATIO         | ON                          |                     |                | recordings.              | để đồng bộ đồng hồ    |
| Audio and Video  | Time Zone (GMT-           | +07:00) Bangkok, Hanoi,     | lakarta             |                |                          | hê thống              |
| Time and Date    | Enable Davlight Saving    | l                           |                     |                |                          |                       |
| Video Clip       | Auto Daylight S           | aving                       |                     |                |                          |                       |
| Snapshot         | Set date and tir          | me manually                 |                     |                |                          |                       |
| SD Recording     |                           |                             |                     |                |                          |                       |
| Motion Detection | AUTOMATIC TIME CO         | DNFIGURATION                |                     |                |                          |                       |
| SD Management    | Synchronize with NTP      | Server                      |                     |                |                          |                       |
| Logout           | NTP Server                | ntp.dlink.com               | tw << nt            | o.dlink.com.tw |                          |                       |
|                  |                           |                             |                     |                |                          | ( )                   |
|                  | SET DATE AND TIME         | MANUALLY                    |                     |                |                          |                       |
|                  | Set date and time man     | ually                       |                     |                |                          | Chon Save Settings    |
|                  |                           | Save Settings               | Don't Save Settings |                |                          | để lưu lại cấu hình   |
|                  |                           |                             |                     |                |                          | -( )                  |
|                  |                           |                             |                     |                |                          |                       |

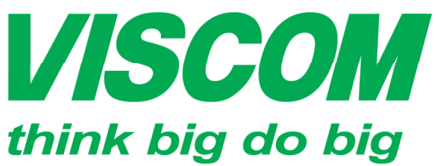

\* TP Hồ Chí Minh ĐC:299 Tôn Thất Thuyết, P1 , Q4 ĐT:(08) 62.599599 Fax: (08) 6290.9616 Email:info-sg@viscom.vn \* Đà Nẵng ĐC: Số 6 Trần Tống, Q Thanh Khê ĐT: (5011) 6259599 Fax: (0511) 3655588 Email:info-dn@viscom.vn \* Hà Nội ĐC: Số 6, Lõ 1A, Trung Yẽn 1, Q Cầu Giấy ĐT:(04) 62.599599 Fax: (04) 3783.4221 Email:info-hn@viscom.vn

Cấu hình gởi video qua mail hay qua FTP

| DCS-942L          | LIVE VIDEO                   | SETUP                          | MAINTENANCE                 | STATUS    | ;  | HELP                                                                                                    |
|-------------------|------------------------------|--------------------------------|-----------------------------|-----------|----|----------------------------------------------------------------------------------------------------|
| Setup Wizard      | VIDEO CLIP                   |                                |                             |           |    | Helpful Hints                                                                                                    |
| Network           | Video Clip is a feature to s | end video clips via FTP or E-I | Mail when a trigger is acti | ivated.   |    | Video Clip is the ability                                                                                           |
| Wireless Setup    | (The target can't be select  | both FTP and E-mail for the    | video clip.)                |           |    | to store or send Profile 2<br>(MPEG4/H.264) video                                                                   |
| Dynamic DNS       |                              | Save Settings Do               | n't Save Settings           |           |    | clips to a remote E-mail                                                                                            |
| Image Setup       |                              |                                |                             |           |    | motion detection,                                                                                                   |
| Audio and Video   | VIDEO CLIP                   |                                |                             |           |    | triggered.                                                                                                    |
| Time and Date     | Vioso Clip                   |                                |                             | 1 +^      | 2  | rigger by                                                                                                    |
| <u>Video Clip</u> | Trigger by Alwa              | ys 💌                           | Спеск с                     | nọn de    | mo | l egin video clipping                                                                                               |
| Snapshot          | Video Clip Type              |                                | tính năng                   | g gởi Vid | eo | ter a motion is<br>etected.                                                                                         |
| SD Recording      | Source : Profile             | e 2 (Configurable in Audio Ar  | id (ideo.)                  | -         |    | Chedule<br>Video clipping in a                                                                                      |
| Motion Detection  | Pre-event reco               | rding 5 Seconds (betw          | veen 0 to 5 seconds)        |           |    | specified time.<br>Always                                                                                           |
| SD Management     | Maximum dura                 | tion 10 Seconds (betw          | een 5 to 10 seconds)        |           |    | Continuous video                                                                                                    |
| Logout            | Target                       |                                |                             |           |    | Video Clin Turno                                                                                                    |
|                   | FTP                          |                                |                             |           |    | You can set video clip                                                                                              |
|                   | E-mail                       |                                |                             |           |    | (MPEG4/H.264), Pre-                                                                                                 |
|                   |                              | Save Settings Dor              | 't Save Settings            |           |    | event recording and<br>Maximum duration here.                                                                       |
|                   |                              |                                |                             |           |    | Pre-event recording<br>Specify how much<br>seconds of video will be<br>recorded, before the<br>video clip is taken. |

#### **Trigger by:**

- Always : luôn luôn gởi video

- Motion: gởi video khi có chuyển động trong khu vực đã chọn (cấu hình trong mục Motion detection)

- Shedule: gởi video theo thời gian chỉ định (phải cấu hình Time and Date trước)

Video Clip Type (chuẩn video gởi được mặc định là profile 2 trong phần Audio and Video)

**Taget:** chọn 1 trong 2 mục FTP hay E-mail.

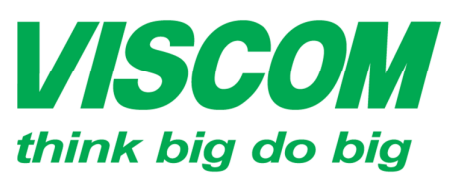

\* TP Hồ Chí Minh ĐC:299 Tôn Thất Thuyết, P1 , Q4 ĐT:(08) 62.599599 Fax: (08) 6290.9616 Email:info-sg@viscom.vn \* Đà Nẵng ĐC: Số 6 Trần Tống, Q Thanh Khê ĐT: (5011) 6259599 Fax: (0511) 3655588 Email:info-dn@viscom.vn \* Hà Nội ĐC: Số 6, Lõ 1A, Trung Yẽn 1, Q Cầu Giấy ĐT:(04) 62.599599 Fax: (04) 3783.4221 Email:info-hn@viscom.vn

Chon Target là FTP

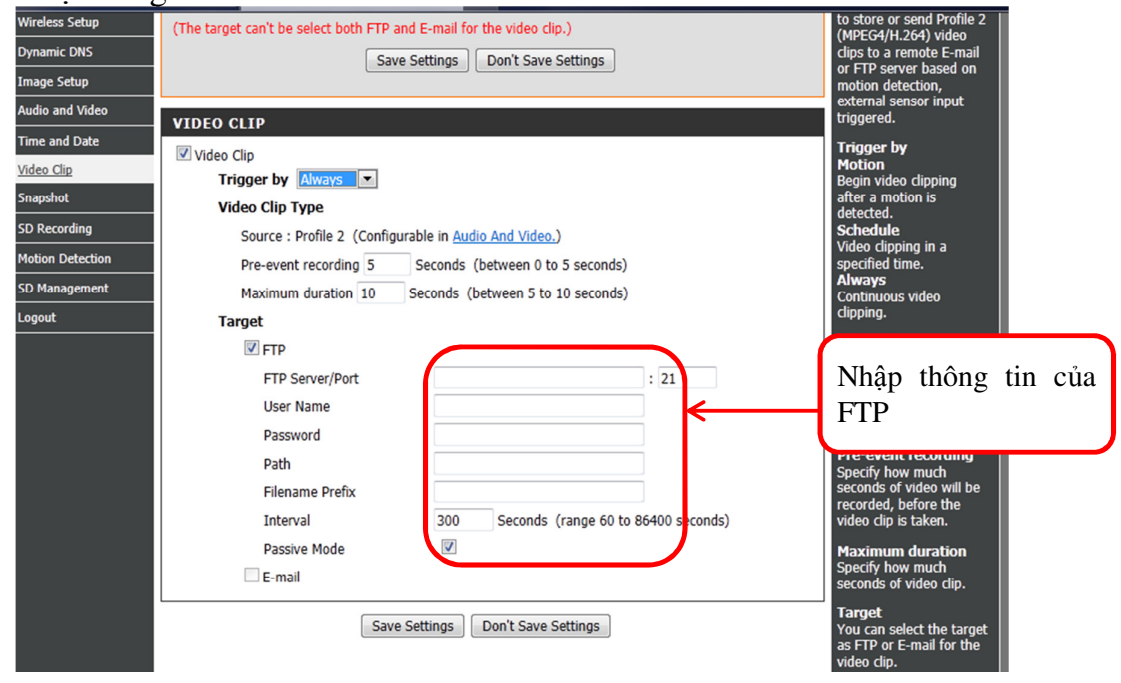

#### Chọn Target là E-mail

| Wireless Setup<br>Dynamic DNS<br>Image Setup<br>Audio and Video | (The target can't be select both FTP and E-mail for the video clip.) Save Settings Don't Save Settings | to store or send Profile 2<br>(MPEC4/H.264) video<br>dips to a remote E-mail<br>or FTP server based on<br>motion detection,<br>external sensor input |
|-----------------------------------------------------------------|----------------------------------------------------------------------------------------------------|----------------------------------------------------------------------------------------------------|
| Time and Date                                                   | VIDEO CLIP                                                                                             | triggered.                                                                                                    |
| Video Clin                                                      | Video Clip                                                                                             | Trigger by<br>Motion                                                                                                    |
| Snanshot                                                        | Trigger by Always                                                                                      | Begin video clipping<br>after a motion is                                                                                                    |
| SD Recording                                                    | Video Clip Type                                                                                        | detected.                                                                                                    |
| Motion Detection                                                | Source : Profile 2 (Configurable in <u>Audio And Video.</u> )                                          | Video clipping in a                                                                                                    |
| SD Management                                                   | Pre-event recording 5 Seconds (between 0 to 5 seconds)                                                 | specified time.<br>Always                                                                                                    |
|                                                                 | Maximum duration 10 Seconds (between 5 to 10 seconds)                                                  | Continuous video<br>clipping.                                                                                                    |
|                                                                 | larget                                                                                                 | Video Clin Type                                                                                                    |
|                                                                 |                                                                                                    |                                                                                                    |
|                                                                 | Recipient E-mail Address                                                                               | Nhập thông tin của                                                                                                    |
|                                                                 | SMTD F-mail Server                                                                                     | email cần gới và                                                                                                    |
|                                                                 | Port 25 (range 1 to 65535)                                                                             | nhân                                                                                                    |
|                                                                 | User Name                                                                                              | IIIận                                                                                                    |
|                                                                 | Password                                                                                               | recorded, before the video clip is taken.                                                                                                    |
|                                                                 | Sender E-mail Address                                                                                  | Maximum duration                                                                                                    |
|                                                                 | Interval 600 Seconds (range 60 to 86400 seconds)                                                       | Specify how much                                                                                                    |
|                                                                 | Use SSL-TLS None                                                                                       | Target                                                                                                    |
|                                                                 | Save Settings Don't Save Settings                                                                      | You can select the target<br>as FTP or E-mail for the<br>video clip.                                                                                 |
|                                                                 | $\uparrow$                                                                                             |                                                                                                    |
| av=Setup#                                                       |                                                                                                    |                                                                                                    |
|                                                                 | Chọn <b>Save Settings</b><br>để lưu lại cấu hình                                                       |                                                                                                    |

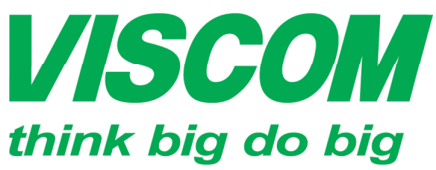

\* TP Hồ Chí Minh ĐC:299 Tôn Thất Thuyết, P1 , Q4 ĐT:(08) 62.599599 Fax: (08) 6290.9616 Email:info-sg@viscom.vn \* Đà Nẵng ĐC: Số 6 Trần Tống, Q Thanh Khê ĐT: (5011) 6259599 Fax: (0511) 3655588 Email:info-dn@viscom.vn \* Hà Nội ĐC: Số 6, Lõ 1A, Trung Yẽn 1, Q Cầu Giấy ĐT:(04) 62.599599 Fax: (04) 3783.4221 Email:info-hn@viscom.vn

Cấu hình gởi hình ảnh qua FTP hoặc E-Mail

| DCS-942L         | LIVE VIDEO                        | SETUP                                              |          | MAINTENANCE             | STATUS       | HELP                                           |  |
|------------------|-----------------------------------|----------------------------------------------------|----------|-------------------------|--------------|------------------------------------------------|--|
| Setup Wizard     | SNAPSHOT                          |                                                    |          |                         |              | Helpful Hints                                  |  |
| Network          | In order to enable your c         | Snapshot is the ability to store or send Profile 3 |          |                         |              |                                                |  |
| Wireless Setup   | can determine the trigger         |                                                    |          |                         |              |                                                |  |
| Dynamic DNS      |                                   | remote E-mail or FTP                               |          |                         |              |                                                |  |
| Image Setup      |                                   | server based on motion<br>detection, external      |          |                         |              |                                                |  |
| Audio and Video  | SNAPSHOT                          | sensor input triggered.                            |          |                         |              |                                                |  |
| Time and Date    | Snapshot                          | Trigger by<br>Motion                               |          |                         |              |                                                |  |
| Video Clip       | Trigger by Alwa                   | Begin snapshot after a                             |          |                         |              |                                                |  |
| <u>Snapshot</u>  | Snapshot Type                     | Schedule                                           |          |                         |              |                                                |  |
| SD Recording     | Source : Profi                    | Snapshot in a specified time.                      |          |                         |              |                                                |  |
| Motion Detection | Single sn                         | Always<br>Continuous Snapshot.                     |          |                         |              |                                                |  |
| SD Management    | 6 snapsh                          | Snapshot Type                                      |          |                         |              |                                                |  |
| Logout           | Target                            | You can set snapshot<br>codec from profile3        |          |                         |              |                                                |  |
|                  | FTP Serve                         | r/Port                                             |          |                         | : 21         | (JPEG), Signal snapshot<br>or 6 snapshot here. |  |
|                  | User Name                         | e                                                  |          |                         |              | 6 snapshot                                     |  |
|                  | Password                          |                                                    |          |                         |              | Select to take<br>continuous 6 pictures for    |  |
|                  | Path                              |                                                    |          |                         |              | each snapshot.                                 |  |
|                  | Filename I                        | Prefix                                             |          |                         |              | Target                                         |  |
|                  | Interval                          | 3                                                  | 00       | Seconds (range 10 to 86 | 400 seconds) | as FTP or E-mail for the                       |  |
|                  | Passive M                         | ode (                                              | <b>V</b> |                         |              | snapshot.                                      |  |
|                  | 🖾 E-mail                          |                                                    |          |                         |              |                                                |  |
|                  | Save Settings Don't Save Settings |                                                    |          |                         |              |                                                |  |

#### **Trigger by:**

- Always : luôn luôn gởi video

- Motion: gởi video khi có chuyển động trong khu vực đã chọn (cấu hình trong mục Motion detection)

- Shedule: gởi video theo thời gian chỉ định (phải cấu hình Time and Date trước)

**Snapshot Type** (chuẩn video gởi được mặc định là profile 3 trong phần Audio and Video).

- Chọn Single snapshot (chỉ gởi 1 hình trong 1 giây)
- Chọn 6 snapshot with [x] (gởi 3 hình đầu và 3 hình cuối của x giây)

**Target:** chọn 1 trong 2 mục FTP hay E-mail. Giống như cấu hình gởi Video qua FTP hoặc E-Mail.

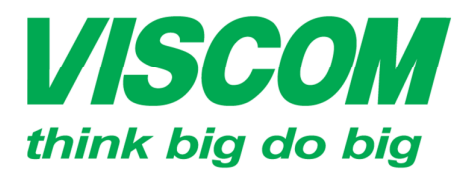

\* TP Hồ Chí Minh ĐC:299 Tôn Thất Thuyết, P1 , Q4 ĐT:(08) 62.599599 Fax: (08) 6290.9616 Email:info-sg@viscom.vn \* Đà Nẵng ĐC: Số 6 Trần Tống, Q Thanh Khê ĐT: (5011) 6259599 Fax: (0511) 3655588 Email:info-dn@viscom.vn

\* Hà Nội ĐC: Số 6, Lõ 1A, Trung Yên 1, Q Cầu Giấy ĐT:(04) 62.599599 Fax: (04) 3783.4221 Email:info-hn@viscom.vn

Cấu hình lưu video hay hình ảnh chụp lên thẻ nhớ trên thiết bị (hỗ trợ thẻ microSD). Chọn **SETUP -> SD Recording** 

| DCS-942L         | LIVE VIDEO                | SETUP                                    | MAINTENANCE                | STATUS                   | HELP                                                  |
|------------------|---------------------------|------------------------------------------|----------------------------|--------------------------|-------------------------------------------------------|
| Setup Wizard     | SD RECORDING              |                                          |                            |                          | Helpful Hints                                         |
| Network          | Here you may configure    | and schedule the recording               | of you camera. You must se | lect the checkbox of 'SD | SD Recording is the                                   |
| Wireless Setup   | Recording' to turn on the | ability to record video or               |                            |                          |                                                       |
| Dynamic DNS      |                           | local SD Card based on                   |                            |                          |                                                       |
| Image Setup      |                           | motion detection or in a specified time. |                            |                          |                                                       |
| Audio and Video  | SD RECORDING              |                                          |                            |                          | Trigger by                                            |
| Time and Date    | SD Recording              |                                          |                            |                          | Motion<br>Begin SD recording after                    |
| Video Clip       | Trigger by Alw            | a motion is detected.                    |                            |                          |                                                       |
| Snapshot         | Recording Type            | 2                                        |                            |                          | SD recording in a                                     |
| SD Recording     | Snapshot                  |                                          |                            |                          | Always                                                |
| Motion Detection | Source :                  | (Configurable in Audio and               | d Video.)                  |                          | Continuous SD<br>recording.                           |
| SD Management    | Video                     |                                          |                            |                          | Recording Type                                        |
| Logout           | Source : p                | orofile 2 (Configurable in A             | udio and Video.)           |                          | You can set recording                                 |
|                  | SD Card                   |                                          |                            |                          | (MPEG4/H.264), pre-                                   |
|                  | Keep Free                 | Space: 64 MB (n                          | ninimum is 30)             |                          | post-event recording                                  |
|                  | Cyclic                    | :                                        |                            |                          | here. You can also select<br>recording as Snapshot of |
|                  | L                         | Cave Cottings                            | Don't Sava Cattings        |                          | Video.                                                |
|                  |                           | Save Settings                            | Don't save Settings        |                          | SD Card<br>You can set how much                       |
|                  |                           |                                          |                            |                          | free space to keep in SD                              |
|                  |                           |                                          |                            |                          | cyclicly or not.                                      |
|                  |                           | _                                        |                            |                          |                                                       |

#### **Trigger by:**

- Always : luôn luôn gởi video

- Motion: gởi video khi có chuyển động trong khu vực đã chọn (cấu hình trong mục Motion detection)

- Shedule: gởi video theo thời gian chỉ định (phải cấu hình Time and Date trước)

#### **Recording Type**

- Snapshot : lưu lại bằng hình ảnh
- Video : lưu lại bằng clip với profile 2 được cấu hình trong Audio and Video)

#### SD Card:

- Keep Free Space : chọn dung lượng còn trống nhỏ nhất của thẻ nhớ
- Cyclic: tự động delete những clip cũ khi thẻ nhớ đầy.

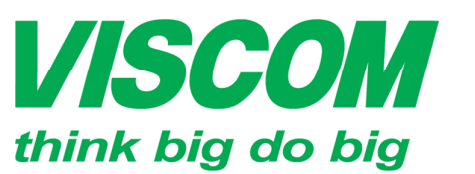

\* TP Hồ Chí Minh ĐC:299 Tôn Thất Thuyết, P1 , Q4 ĐT:(08) 62.599599 Fax: (08) 6290.9616 Email:info-sg@viscom.vn

\* Đà Nẵng ĐC: Số 6 Trần Tống, Q Thanh Khê ĐT: (5011) 6259599 Fax: (0511) 3655588 Email:info-dn@viscom.vn \* Hà Nội ĐC: Số 6, Lõ 1A, Trung Yẽn 1, Q Cầu Giấy ĐT:(04) 62.599599 Fax: (04) 3783.4221 Email:info-hn@viscom.vn

Quản lý thẻ nhớ, chọn SETUP -> SD Management

| DCS-942L         | LIVE VIDEO              | SETUP                 | MAINTENANCE              | STATUS                | HELP              |
|------------------|-------------------------|-----------------------|--------------------------|-----------------------|-------------------|
| Setup Wizard     | SD MANAGEMENT           |                       |                          |                       | Helpful Hints     |
| Network          | Here you could browse a | Format SD Card        |                          |                       |                   |
| Wireless Setup   |                         | Click this icon to    |                          |                       |                   |
| Dynamic DNS      | SD MANAGEMENT           | SD Card and create    |                          |                       |                   |
| Image Setup      | SD Card DCS-942L / 20   | <u>0121101 / 10 /</u> |                          | SD Status : Ready     | tolder for video. |
| Audio and Video  | Files per Page: 5 💌     | <u>Refresh</u>        |                          | Pages: 1 of 2         |                   |
| Time and Date    | Delete                  |                       | Name                     | Size                  |                   |
| Video Clip       |                         | 2012110               | <u>1 102800.avi</u>      | 8611                  |                   |
| Snapshot         |                         | 2012110               | <u>)1 102900.avi</u>     | 8687                  |                   |
|                  |                         | 2012110               | 01 103000.avi            | 8720                  |                   |
| SD Recording     |                         | 2012110               | 01 103100.avi            | 8708                  |                   |
| Motion Detection |                         | 201211                | 1 103200.avi             | 8694                  |                   |
| SD Management    | Format SD Card          | Total                 | 7776128 KB, Used : 61120 | KB, Free : 7715008 KB |                   |
| Logout           |                         |                       |                          |                       |                   |
|                  |                         |                       |                          |                       |                   |

Hiển thị tất các clip quay (1 giây/clip)